## 人間ドック・生活習慣病健診

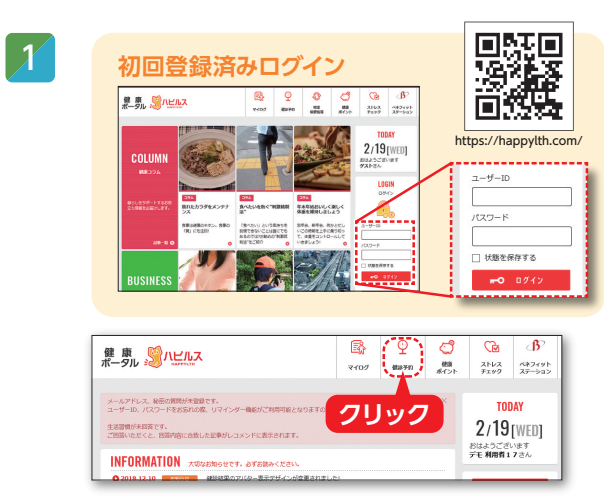

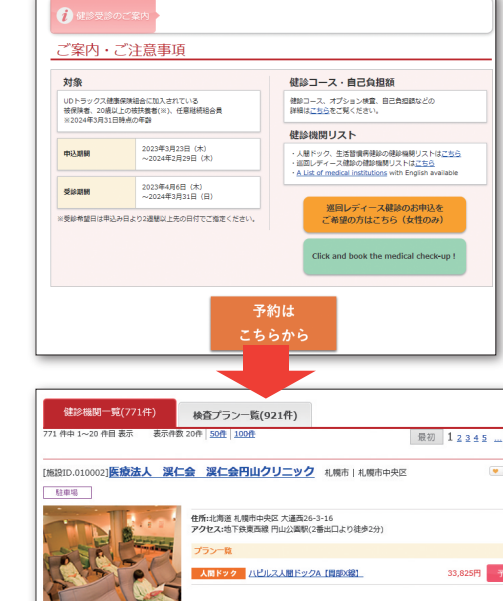

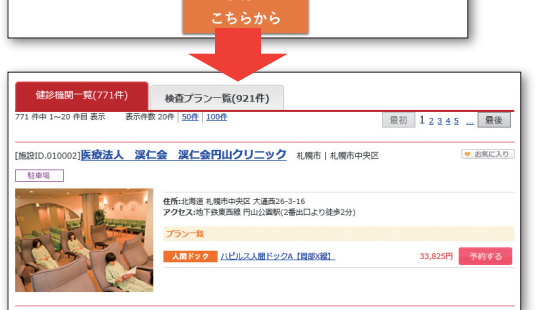

ご希望の健診機関の健診コースをご選択ください。 また、追加オプションをご希望の方はこちらの画面より ご選択ください。

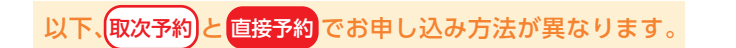

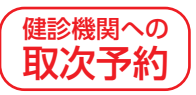

健診機関と希望日を入力いただければ、2~3営 業日が必要となりますがベネフィット・ワンが 代行してご予約いたします。

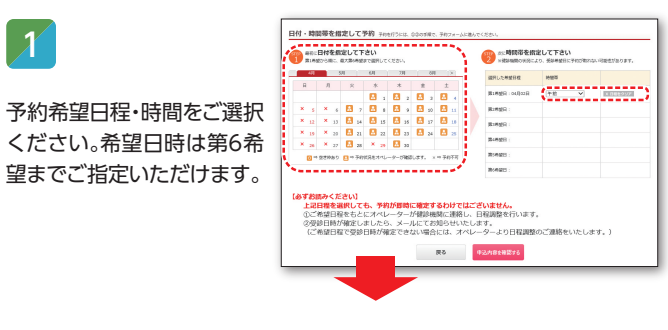

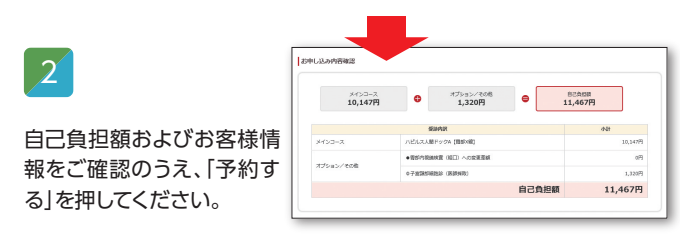

※こちらで入力いただいたご連絡先に事前送付物(問診票等)をお送りいたします。 ※健診機関によっては、事前送付物がない場合がございます。 ※Web画面・料金等はイメージです。

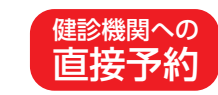

2

3

ご自身で健診機関へ直接ご予約をいただくため、 予約日がその場で確定します。ご予約の詳細を Web画面にてご入力ください。

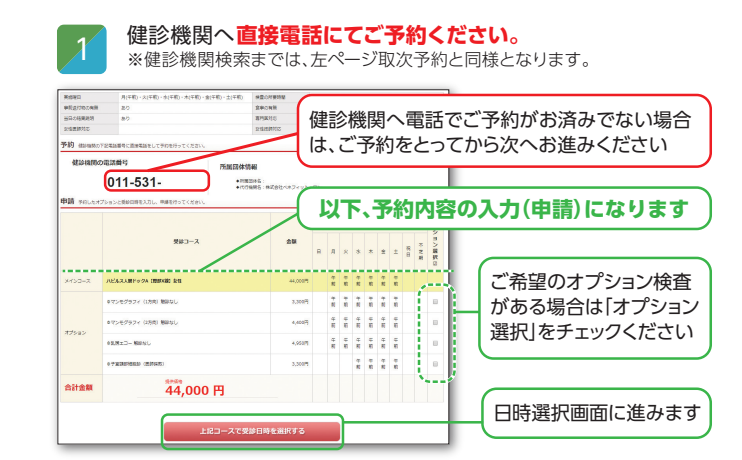

## 電話予約をした受診予約日をご入力ください。

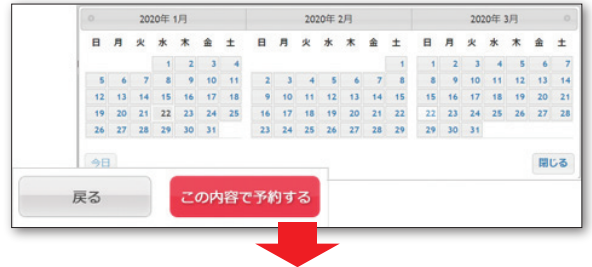

電話予約をした受診予約時間をご入力ください。

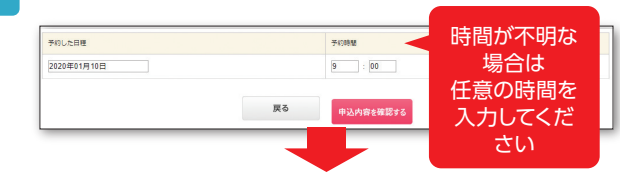

| お客様情報           |                              |   |
|-----------------|------------------------------|---|
| 886             | 健康 方郎                        |   |
| 生年月日            | 平橋15年/2003年 11月20日           |   |
| 12.81           | 列性                           |   |
| ±%              | 〒163-1036 東京都新聞近西新宿          | 彭 |
| \$16 <b>8</b> 9 | MRW 000-0000-0000            |   |
| メールアドレス         | abcziełyji/benefit-one.co.jp |   |
|                 |                              |   |

以上で予約完了となります。